## 栃木市LINE公式アカウント利用方法

栃木市LINE公式アカウントをご利用いただくためには、 LINEで「友だち追加」していただく必要があります。

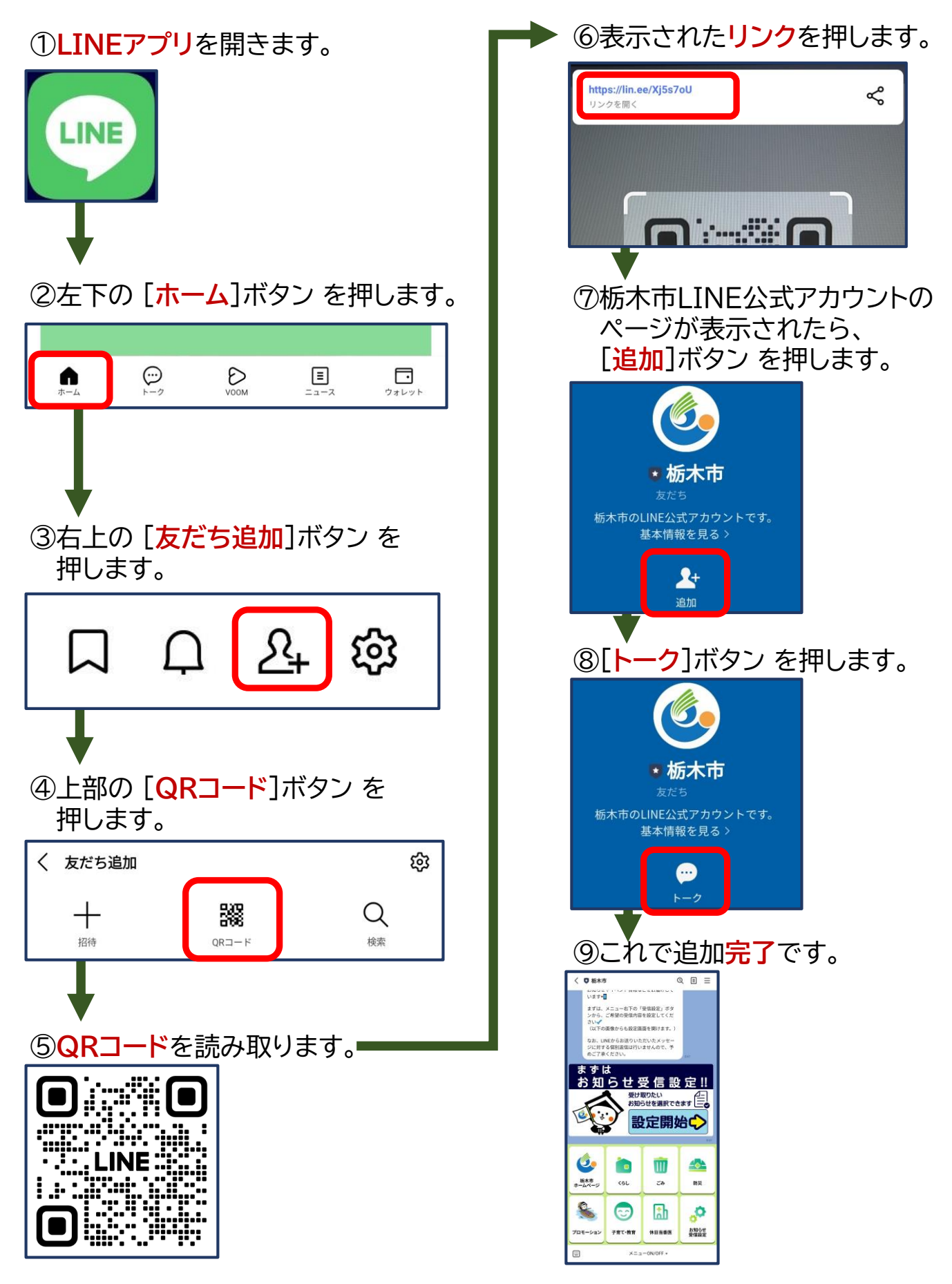

## 集団検診における託児サービスのLINE予約方法

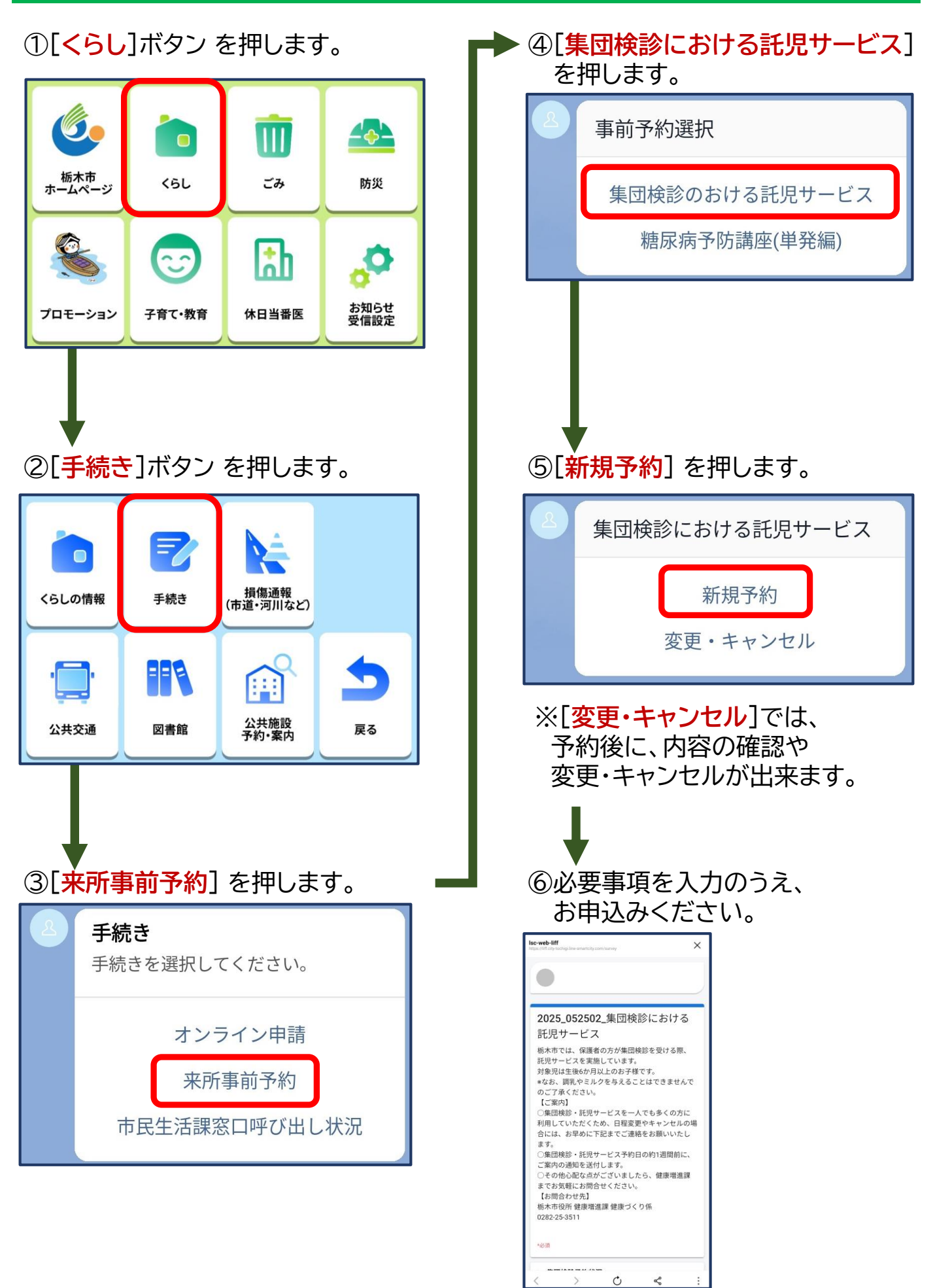